## **FTDI Treiber PID/VID anpassen**

Seit dem 20.03.2017 liefern wir ohne eigene FTDI VID/PID aus. Die Standard-Treiber werden

dadurch für Baugruppen seit diesem Zeitpunkt automatisch verwendet

Um die Standard-FTDI-Treiber zu verwenden, muss die VID/PID auf dem FTDI-Chip angepasst werden. Dies erfolgt mit dem Tool FT\_PROG, welches von der FTDI-Webseite heruntergeladen werden kann: https://www.ftdichip.com/Support/Utilities.htm#FT\_PROG (oder von hier)

Alternativ fertige Default-Einstellungen als File:

ftdi\_default\_gbm.zip

Nach dem Download und Installation wird *FT\_Prog* gestartet. Der GBMBoost Master muss am USB-Port eingesteckt sein.

Mit DEVICES > Scan and Parse werden FTDI-Geräte gesucht und angezeigt.

**Hinweis:** Dass die Baugruppe mit FTPROG erkannt wird, ist ebenfalls ein funktionierender Treiber notwendig, was zum Teil mit Win10 oder Win11 nicht funktioniert und das Ursprungsproblem ist. Aus diesem Grund sollte diese Anpassung mit einem WINXP oder Win7 Rechner ausführt werden.

| FTDI - FT_Prog          |          |       | _2 | ×    |
|-------------------------|----------|-------|----|------|
| A EEPROM V FLASH ROM    |          |       |    |      |
| FILE DEVICES HELP       |          |       |    |      |
| 🗋 🚔 🔎 Scan and Parse F5 |          |       |    | 0    |
| Device Program Ctrl+P   | Property | Value |    |      |
|                         |          |       |    |      |
|                         |          |       |    |      |
|                         |          |       |    |      |
|                         |          |       |    |      |
|                         |          |       |    |      |
|                         |          |       |    |      |
|                         |          |       |    |      |
|                         |          |       |    |      |
|                         | Property |       |    | <br> |
|                         | Froperty |       |    | <br> |
|                         |          |       |    |      |
|                         |          |       |    |      |
|                         |          |       |    |      |
|                         |          |       |    |      |
|                         |          |       |    |      |
| Device Output           |          |       |    |      |
|                         |          |       |    | <br> |
|                         |          |       |    |      |
|                         |          |       |    |      |
|                         |          |       |    |      |
|                         |          |       |    |      |
|                         |          |       |    |      |
| Ready                   |          |       |    | .::  |

| FTDI - FT Prog - Device: 0 [Loc ID:0x16] |                                                                                | – 🗆 X                                                             |
|------------------------------------------|--------------------------------------------------------------------------------|-------------------------------------------------------------------|
| A EEPROM V FLASH ROM                     |                                                                                |                                                                   |
| FILE DEVICES HELP                        |                                                                                |                                                                   |
| 🗋 💕 🛃 🕒 -   👂 🥕 📼                        |                                                                                | 0                                                                 |
| Device Tree                              | Property                                                                       | Value                                                             |
| E Cevice: 0 [Loc ID:0x16]                | Chip Type:                                                                     | 'FT232R'                                                          |
| FT EEPROM                                | Vendor ID:                                                                     | 0x0403                                                            |
|                                          | Product ID:                                                                    | 0x6001                                                            |
| USB Device Descriptor                    | Product Desc:                                                                  | 'OpenDCC IF2'                                                     |
| USB Config Descriptor                    | Serial Number:                                                                 | A91BT6R0                                                          |
| Hardware Specific                        | Manufacturer Desc:                                                             | 'FTDI'                                                            |
|                                          | Location ID:                                                                   | 0x16                                                              |
|                                          | EEPROM Type:                                                                   | 93C56 EEPROM                                                      |
| Device Output                            | Property<br>FTDI Device<br>The connected FTDI devic<br>of the EEPROM contents. | e, the treeview gives a representation<br>Expand for more detail. |
| Device Output                            |                                                                                |                                                                   |
|                                          |                                                                                |                                                                   |
| Word MSB                                 |                                                                                |                                                                   |
| 0008: 18A2 12BA 1023 0005 030A 0040      | 5 0000 0A98 (0                                                                 | F.T.D                                                             |
| 0010: 0049 0318 004F 0070 0065 006F      | E 0044 0043 .IO.                                                               | .e.n.D.C                                                          |
| 0018: 0043 0020 0049 0046 0032 0312      | 2 0041 0039 .CI.I                                                              | .2A.9                                                             |
| 0020: 0031 0042 0054 0036 0052 0030      | 0 0000 0000 .1.B.T.(                                                           | 5.R.0                                                             |
|                                          |                                                                                | ~                                                                 |
| Ready                                    |                                                                                |                                                                   |

Für das ausgewählte Gerät muss USB Device Descriptor ausgewählt werden und anschliessend in der Combobox Custom VID/PID der Wert FTDI Default ausgewählt werden.

Dadurch wird die Vendor ID auf 0x0403 gestellt. Die Product ID bleibt bestehen, im Beispiel 0x6001.

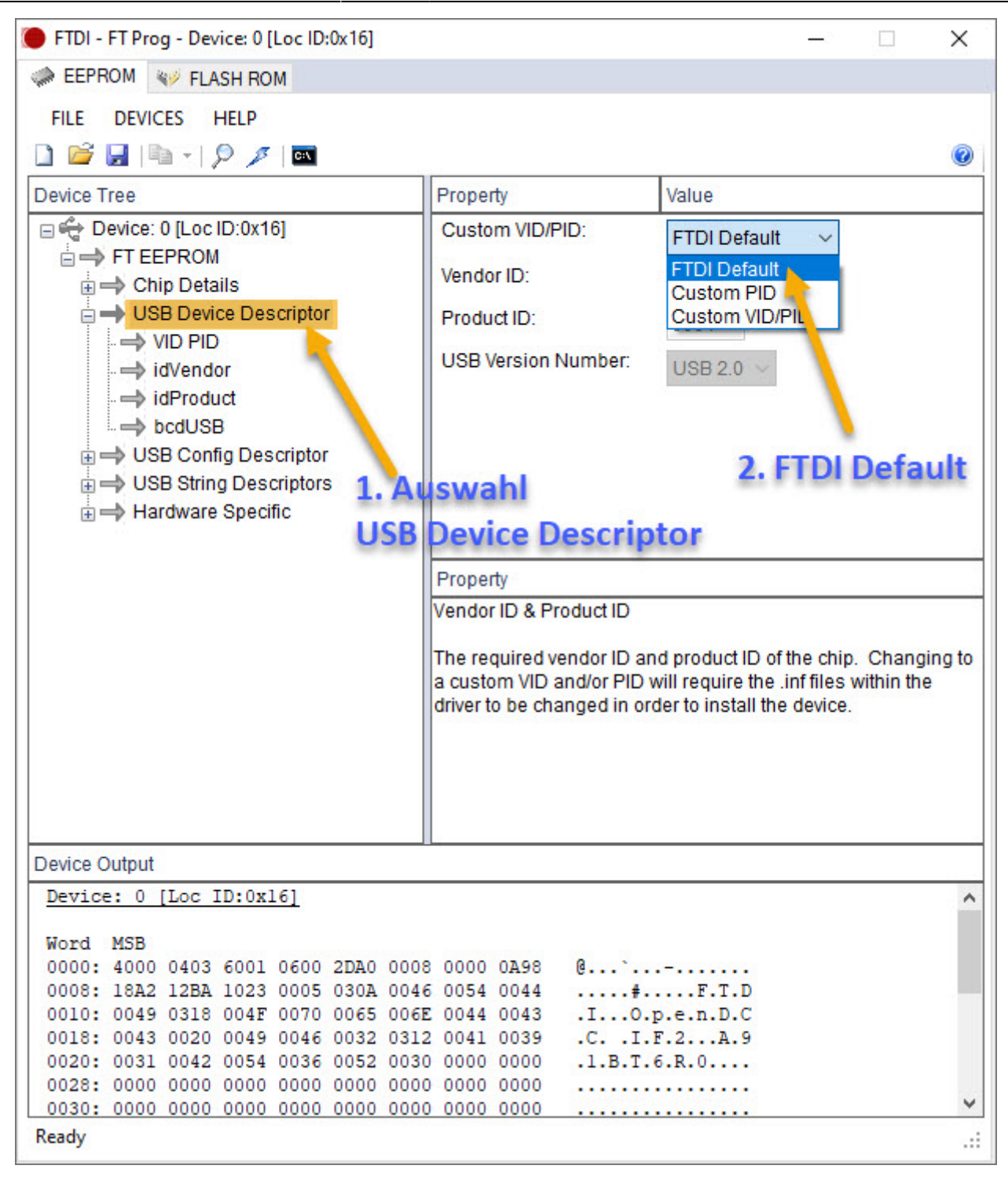

Über das Menü DEVICES > Program wird der Programmier-Dialog angezeigt.

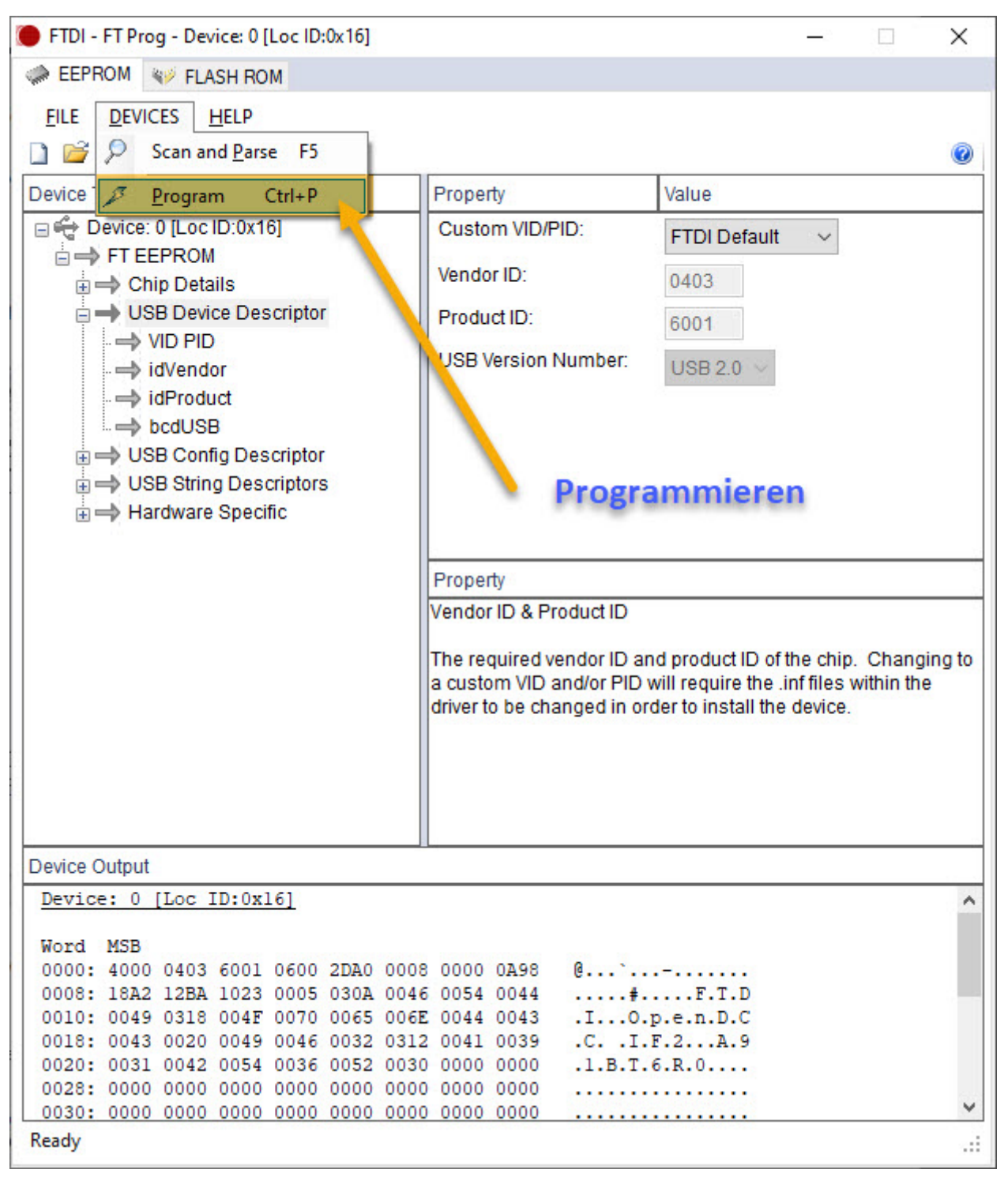

Durch Klick auf Program werden die angepassten Werte auf den FTDI-Chip geschrieben.

| FTDI - FT Prog - Device: 0 [Loc ID:0x16] |                         |            |           |            |               |           |         | $\times$ |
|------------------------------------------|-------------------------|------------|-----------|------------|---------------|-----------|---------|----------|
| EEPROM V FLASH ROM                       |                         |            |           |            |               |           |         |          |
| FILE DEVICES HELP                        |                         |            |           |            |               |           |         |          |
| 🗋 💕 🛃 🛤 - 1 👂 🗡 🖬                        |                         |            |           |            |               |           |         | 0        |
| Device Tree                              |                         | Propert    | y         |            | Value         |           |         |          |
| E Cevice: 0 [Loc ID:0x16]                |                         | Custor     | m VID/P   | ID:        | FTDI Default  | ~         |         |          |
| FT EEPROM                                |                         | Vendor     | ID:       |            | 0403          |           |         |          |
| Program Devices                          |                         |            |           |            | -             | 202       | ×       | ۱.       |
|                                          |                         |            |           |            |               | 0.55      |         |          |
|                                          | Devi                    | ce Overvi  | ew        |            |               |           |         |          |
| Device: 0 [Loc ID:0x 16]                 | Device: 0 [Loc ID:0x16] |            |           |            |               |           |         |          |
|                                          | Chi                     | p Type:    |           | 'FT232R'   |               |           |         |          |
|                                          | Ver                     | ndor ID:   |           | 0x0403     |               |           |         |          |
|                                          | Pro                     | duct ID:   |           | 0x6001     |               |           |         |          |
|                                          | Ma                      | nufacturer | c.        | 'FTDI'     |               |           |         |          |
|                                          | Pro                     | duct Desc  | cription: | OpenDCC II | F2            |           |         |          |
|                                          | Ser                     | ial Numbe  | r.        | A91BT6R0   | Auto-Generate |           |         | g to     |
|                                          |                         |            |           |            |               |           |         |          |
| Select All Deselect All                  |                         |            |           |            | Only Program  | m Blank I | Devices |          |
| Cycle Ports                              |                         |            |           |            |               |           |         |          |
|                                          |                         |            | 27 L      | Program    | Erase         | C         | lose    |          |
| Dev                                      | ad                      |            | Ton       | auf da     |               | din.      |         | -        |
| Device: 0 [Loc ID:0x16]                  |                         |            | Sett      | aut ue     |               | mb.       |         | ^        |
| Word MSB SC                              | hr                      | elber      | 1         |            |               |           |         |          |
| 0000: 4000 0403 6001 0600 2DA0           | 0008                    | 8 0000     | 0A98      | @`         | <br>F T D     |           |         |          |
| 0010: 0049 0318 004F 0070 0065           | 0040                    | C 0044     | 0044      | .I0.p      | .e.n.D.C      |           |         |          |
| 0018: 0043 0020 0049 0046 0032           | 0312                    | 2 0041     | 0039      | .CI.H      | 5.2A.9        |           |         |          |
|                                          | 0030                    | 0000       | 0000      | .1.B.T.6   | .R.0          |           |         |          |
| 0030: 0000 0000 0000 0000 0000           | 0000                    | 0000       | 0000      |            |               |           |         | ~        |
| Ready                                    |                         |            |           |            |               |           |         |          |

Eventuell muss der GBMBoost Master ausgesteckt und wieder eingesteckt werden, damit die neuen Daten erkannt werden.

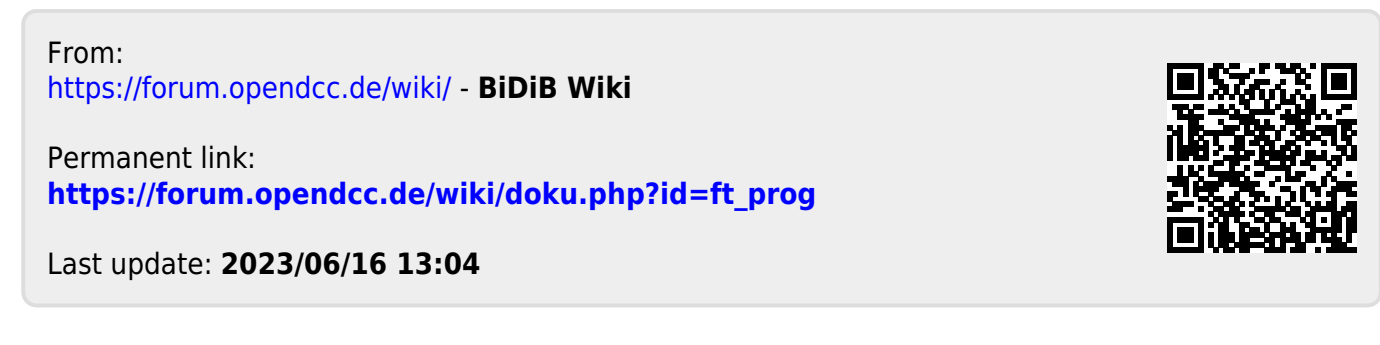